# Phone Manager Application Support - Goldmine

DECEMBER 2016 DOCUMENT RELEASE 5.0 APPLICATION SUPPORT

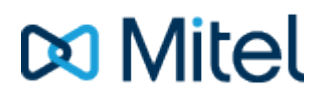

#### NOTICE

The information contained in this document is believed to be accurate in all respects but is not warranted by Mitel Networks<sup>™</sup> Corporation (MITEL®). The information is subject to change without notice and should not be construed in any way as a commitment by Mitel or any of its affiliates or subsidiaries. Mitel and its affiliates and subsidiaries assume no responsibility for any errors or omissions in this document. Revisions of this document or new editions of it may be issued to incorporate such changes.

No part of this document can be reproduced or transmitted in any form or by any means - electronic or mechanical - for any purpose without written permission from Mitel Networks Corporation.

#### TRADEMARKS

The trademarks, service marks, logos and graphics (collectively "Trademarks") appearing on Mitel's Internet sites or in its publications are registered and unregistered trademarks of Mitel Networks Corporation (MNC) or its subsidiaries (collectively "Mitel") or others. Use of the Trademarks is prohibited without the express consent from Mitel. Please contact our legal department at legal@mitel.com for additional information. For a list of the worldwide Mitel Networks Corporation registered trademarks, please refer to the website: http://www.mitel.com/trademarks.

Windows and Microsoft are trademarks of Microsoft Corporation.

Other product names mentioned in this document may be trademarks of their respective companies and are hereby acknowledged.

Mitel Phone Manager Release 5.0 - December, 2016

®,™ Trademark of Mitel Networks Corporation
© Copyright 2016 Mitel Networks Corporation All rights reserved

## Goldmine

## **Overview**

This describes the features that are available when integrating with Goldmine.

## **Supported Versions**

The following Goldmine versions are supported.

| Version                | Supported  |
|------------------------|------------|
| Goldmine v7.0 (SQL)    | $\bigcirc$ |
| Goldmine v8.0 (SQL)    | $\bigcirc$ |
| Goldmine v9.2 (SQL)    | $\bigcirc$ |
| Goldmine v2013.1 (SQL) | <b>I</b>   |
| Goldmine v2014.2 (SQL) | <b>I</b>   |

## **Features**

Integration supports the features listed below:

- Click to dial TAPI
- Click to dial GM+
- Screen pop for contacts
- Automatic call history entry
- Calendar & DND synchronisation

#### **Click to dial - TAPI**

Goldmine supports dialling out directly from a Contact using the highlight and dial feature or using TAPI. To configure this within Goldmine from the *Tools -> Options* menu select the Telephony tab as shown.

| Personal    | Record                       | Calendar                              | Schedule                | A               | Alarms                  | Look                 | kup               | E-Mail   |
|-------------|------------------------------|---------------------------------------|-------------------------|-----------------|-------------------------|----------------------|-------------------|----------|
| Telephor    | ny 🚽                         | Pager                                 | System                  |                 | Spell                   | er                   |                   | Login    |
| IJ          | This folder<br>dialing optic | allows you to cor<br>ons from GoldMin | ntrol the various<br>e. | settin <u>c</u> | gs for you              | r PC's m             | odem              | and your |
| -Modem Se   | ttings                       |                                       |                         | SoftPh          | one (SIP                | Client)              |                   |          |
| TAPI Line:  | 5: Mitel P                   | hone Manager                          | •                       |                 | SIP Se                  | ttings               |                   |          |
| Dialing F   | Properties                   | Line Prope                            | rties                   | 📄 Sta           | irt SoftPh<br>e SoftPho | one with<br>one by d | n Gold<br>Iefault | Mine     |
| - Dial Numb | er Formattir                 | )g                                    |                         |                 |                         |                      |                   |          |
| 🔘 Let T.    | API format p                 | phone numbers                         | Dial                    | Prefix:         |                         |                      |                   | •        |
| 🔘 Dial n    | iumbers as (                 | entered                               | Dial                    | Suffix:         |                         |                      |                   | ×.       |
| Local Ar    | ea Code: 🛛                   | 000                                   | Hang up                 | o after:        | 30 ╞                    | sec.                 |                   |          |

Then select the Phone Manager TAPI option from the TAPI Line drop down box in the Modem Settings. Contacts can then be dialled by either right clicking on the Phone description field (i.e. Phone 1, Phone 2 or Phone 3) and selecting Dial or clicking on the button from the toolbar menu – this dials the Phone 1.

🚯 See the Phone Manager User Guide for TAPI requirements

#### Click to dial - GM+

Goldmine supports dialling out directly using a GM+ View that converts the telephone numbers into clickable hyperlinks that call the number when selected.

When using Goldmine and TAPI for outbound dialling Goldmine displays addition dialogue boxes that "pop-up" within the Goldmine user interface, these additional dialogue boxes cannot be disabled within Goldmine. Using the GM+ View does not cause these boxes to be displayed or have any of the limitations of using TAPI, including unable to use in a multi-user environment.

GM+ Views once created change their content based upon the currently selected contact within Goldmine making it ideal for creating hyperlinks. GM+ View tab will need to be enabled by a Goldmine system administrator for clients, and can only be edited / created by a Goldmine Administrator.

|                             | -                       | -                            |
|-----------------------------|-------------------------|------------------------------|
| Relationships Details Notes | GM+View Pending History | Opportunities Projects Cases |
| Create Web Form             |                         |                              |

The GM+ View tab can have multiple "Templates" associated with it, this allows the user to select which information they wish to see. These templates can be static or rules based. A full explanation of templates is NOT covered by this document.

| enplate Lat          |        | Set Default GM-View                                                                                          |
|----------------------|--------|----------------------------------------------------------------------------------------------------|
| Templates            | Sew    | You must specify a "default" GM+View, which GoldMine<br>will deplay for all your contacts.                   |
| SIP Test<br>school   | Edt    | SP Test ·                                                                                                    |
|                      | Bales  | Preview Template based on Contact                                                                            |
|                      | Delete | To test any GM+Vew template. highlight the template and then click 'Look up'to find a contact to see how the |
|                      | Import | GM-Wew template looks with that contact, using the<br>GM-Wew Preview window below.                           |
|                      |        | Prev Look up Next                                                                                            |
| Mala Barra           |        |                                                                                                    |
| Call +44 1291 430000 |        |                                                                                                    |
| Call +44 1291 430000 |        |                                                                                                    |
| CAT .                |        |                                                                                                    |
|                      |        |                                                                                                    |
|                      |        |                                                                                                    |
|                      |        |                                                                                                    |

When creating a template you will be provided with the Goldmine template editor, the first step should be to click the HTML editor button to change it to its HTML editing view (Highlighted in red in the image below).

| Edit SIP Test GM+V | ew .                      |                 |
|--------------------|---------------------------|-----------------|
| ] -   🏆   🕉 🗈      | 🛍   B 🖍 🗵   🗛 🖍 🏹   🖉 🗮 🗃 | I 🖤 🖾 🎕 🖾 🛒 🛞 🔰 |
| emplate Name:      | SIP Test                  |                 |

The following HTML snippet can be pasted into the editor:

<a href="sip://&lt;&lt;&amp;phone1&gt;&gt;">Call &lt;&lt;&amp;phone1&gt;&gt;</a>

This snippet when viewed via the GM+ View in Goldmine will provide a SIP URI link containing the phone number contained in the Phone1 field of the current contact, and will dynamically change based on the selected contact. Addition entries can be added to the GM+ View template containing Phone2, Phone3 fields from Goldmine by editing the above examples substituting phone1 with either phone2 or phone3. If a phone field has no number then a blank call entry will be shown.

| were rearrang .                                                                                                    | Last Ad                                                                                       | livity :                            |                                                                                      | Last Note :                        |
|----------------------------------------------------------------------------------------------------|-----------------------------------------------------------------------------------------------|-------------------------------------|--------------------------------------------------------------------------------------|------------------------------------|
| Company: Mital<br>Contact: Antonio<br>Lest: Maclina<br>Prefix<br>Dept:<br>Tote:<br>Source:<br>lectorf type:<br>Industry: | Phone 1: H44 3253-430<br>Phone 2:<br>Phone 3:<br>Exat<br><u>Visio Sta</u><br><u>Visio Sta</u> | 000 E4:<br>E4:<br>E4:<br>E4:<br>E4: | Address:<br>Address:<br>Oby:<br>Sate:<br>Postal Code:<br>Country:<br>Open:<br>Merce: | Linkedin:<br>Facebook:<br>Twitter: |
| industry:                                                                                                    | Acct Mgr.                                                                                     |                                     | Merge:                                                                               |                                    |
| Relationships Details                                                                                                    | Notes GH+View Pending                                                                         | History Opport                      | unities Projects Cases                                                               |                                    |
| Create Web Form                                                                                                    |                                                                                               |                                     |                                                                                      |                                    |
| Call+441291430000                                                                                                    |                                                                                               |                                     |                                                                                      |                                    |

#### **Screen pop for contacts**

The Goldmine contacts can be screen popped directly within Goldmine when an incoming call is received using the caller id or from an outgoing call using the dialled number. The telephone number is then used to find any matching contacts that have this number. For example an inbound call is received from 02071975186 as shown on the toaster. The plugin performs a search on

the contacts to find any records that have matching telephone numbers. A match was found and the contact record was automatically displayed.

| ۲<br>آ  | ontRange GoldMine Premium Edition - [Gary Fisher]                                                                                                    | _ <b>_</b> X                                                                                                  |                                          |
|---------|----------------------------------------------------------------------------------------------------|----------------------------------------------------------------------------------------------------|------------------------------------------|
| File    | Edit Go To Tools Actions Schedule Complete Web V                                                                                                    | Vindow Help                                                                                                   |                                          |
| 1       | ew Record   🚭 Search 🔚 Reports 🔚 Documents   🍞 Sale 🎬 Ap                                                                                                    | bointment 📑 E-mail 🖀 Get Mail   🖳 Dial 🛋 Message   👸 Timer 🍟                                                  |                                          |
| Go      | Contact Gary Fisher                                                                                                    |                                                                                                    |                                          |
|         | Contact > Gary Fisher                                                                                                    | 🔀 🕻 2 of 13 🔁 刘                                                                                               |                                          |
|         | New Record   🚭 😚 🗙   Communicate 🗸 🛛 Sc                                                                                                    | hedule 💌 Complete 💌 Add To 💌 Messag ≫                                                                         |                                          |
|         | Next Activity : 25/09/2000 10:30 Last Activity : 18/09/2000                                                                                                    | 10:36 Last Note :                                                                                             |                                          |
| ontacts | Company: Mitel     Phone 1: +       Contact: Gary Fisher     Phone 2:       Last: Fisher     Phone 3:       Prefix: Gary     Fax:       Dept: Sales     E-mail:       Title: Sales Manager     Web Site:       Source:     Precord Type: | H 1291430000 Ext: Address:<br>Ext: Address:<br>Ext: City;<br>Ext: State:<br>Postal Code:<br>Country:<br>Open: |                                          |
| ŭ       | Industry: Acct Mgr.                                                                                                    | Merge:                                                                                                    | ×                                        |
|         | Relationships         Details         Notes         GM+View           D ▼ Ti▼ Contact▼ U▼ A▼ R▼ R         N▼ Contact▼ U▼ A▼ R▼ R▼                                                                                                    | rending History Opportunities Projects Cases                                                                  | +44 1291 430000 00:01<br>+44 1291 430000 |
|         | 10/03 10.36 Gary risher MAST Call in ACK GoldML.                                                                                                    | Contact: Gary Fisher, +44 1291 430000 Company: Mitel                                                          |                                          |
| »<br>•  |                                                                                                    | Assigned: MASTER (FrontRange Solutions Emplo), 10:36,<br>18/09/2000                                           | $\overline{\mathbf{O}}$                  |
| Com     | on Contact Set                                                                                                    | Num Mitel 25 July 2014 14:27                                                                                  | Clear call                               |

If multiple matches are found then the first Contact found with this telephone number will be displayed.

#### Contact fields

The range of telephone numbers that are to be searched for can be configured. By default the common telephone number fields are pre selected.

| Field Name           | Enabled? |
|----------------------|----------|
| Account Number       |          |
| Phone 1              |          |
| Phone 2              |          |
| Fax Number           |          |
| All Telephone Fields |          |

#### Telephone number formats

Goldmine does not provide a standard format for storing telephone numbers within the system by default. The plugin supports searching for multiple different formats dependent on the region (UK or US) where the client is running. The default formats for the UK and International are shown below. This is based on the number 08001831234 been searched for.

|               | UK & Internat  | ional Telephone Formats |                    |
|---------------|----------------|-------------------------|--------------------|
| 08001831234   | (0123) 4567890 | 44 (08001)831234        | +44 (080)0183 1234 |
| 08001 831234  | 08001-831234   | (08001)831234           | (08001)-831234     |
| 080 018 31234 | 080-018-31234  | 080 0183 1234           | 080-0183-1234      |

The default formats for the US are shown below. This is based on the number 9876543210 been searched for.

| US | Tele | nhone | Formats  |
|----|------|-------|----------|
| 00 | 1010 | phone | i onnata |

| 9876543210      | 987.654.3210   | +1 (987) 654-3210 | 19876543210    |
|-----------------|----------------|-------------------|----------------|
| 987-654-3210    | (987) 654-3210 | 1-987.654.3210    | 1-987-654-3210 |
| 1(987) 654-3210 | (987)654-3210  |                   |                |

#### Automatic call history entry

Phone Manager can work with the History within Goldmine and can have *Call Completed* entries automatically created for calls made or received by the User when a match has been found to an entry in their contacts. The contact to associate with this is found using the caller id received or dialled number.

The notes section of the call entry is populated with the information shown.

| _  |                                                |
|----|------------------------------------------------|
|    | ontact: Activity: User:                        |
| 15 | Sarah Short 💽 💽 Call Out 💌 Mitel 💌 🔽 Private   |
| R  | eference:                                      |
| F  | Jnanswered Call                                |
| O  | pportunity / Project: Or Case                  |
| 0  | none) 💌 New (none) 💌 New                       |
| Co | ode: Result: Date: Time: Duration: Success:    |
| Г  | ▶ ▶ 12/06/2014 ▶ 12:12 00:00:00 ▶ Successful ▼ |
| No | otes:                                          |
|    | B 🗶 <u>U</u>   🖉 🗛   🎭   💖                     |
| P  | Phone number: +44 1291 430000                  |
| D  | )DI:                                           |
|    | )DIName:                                       |
| Ę  | Direction: Outbound Account Code:              |
|    |                                                |
|    |                                                |

| Phone number           | For inbound calls this is the caller ID and for outbound calls this is the dialled number.                                                                                                    |
|------------------------|----------------------------------------------------------------------------------------------------|
| DDI/DID                | For external inbound calls only, the DDI/DID number that the call came in on.                                                                                                    |
| DDI/DID Name           | For external inbound calls only, the DNIS of the DDI/DID that the call came in on.                                                                                                    |
| Direction              | The direction of the call.                                                                                                    |
| Account Code           | The account codes that was set on the call.                                                                                                    |
| Trunk                  | For external calls the outside network trunk number that the call was made or received on.                                                                                                    |
| Transferring Extension | The device that the call was transferred from.                                                                                                    |
| Duration               | The duration of the call. The call event trigger must have been set to Call End as they are not known until the call is cleared.                                                                                                    |
| Call Recording         | If integrating with a call recorder then this can contain a URL link to the call recording (this is not a clickable hyperlink but can be copied and pasted into a browser). The call event trigger must have been set to at least Call Answered as the call recorder will only create the recording id when the call has been answered. |

#### **Calendar & DND synchronisation**

The calendar within Goldmine can be synchronised with the DND status of the extension of the User. For example when there is an appointment in the calendar and this is due the extension can be automatically placed into DND with the DND text set to the *Reference* field of the appointment. When the appointment ends, the extension will be automatically removed from DND.

For example the *Appointment* entry below will place the Users extension into DND between 09:00 and 16.30 with the DND text set to "Sales Meeting".

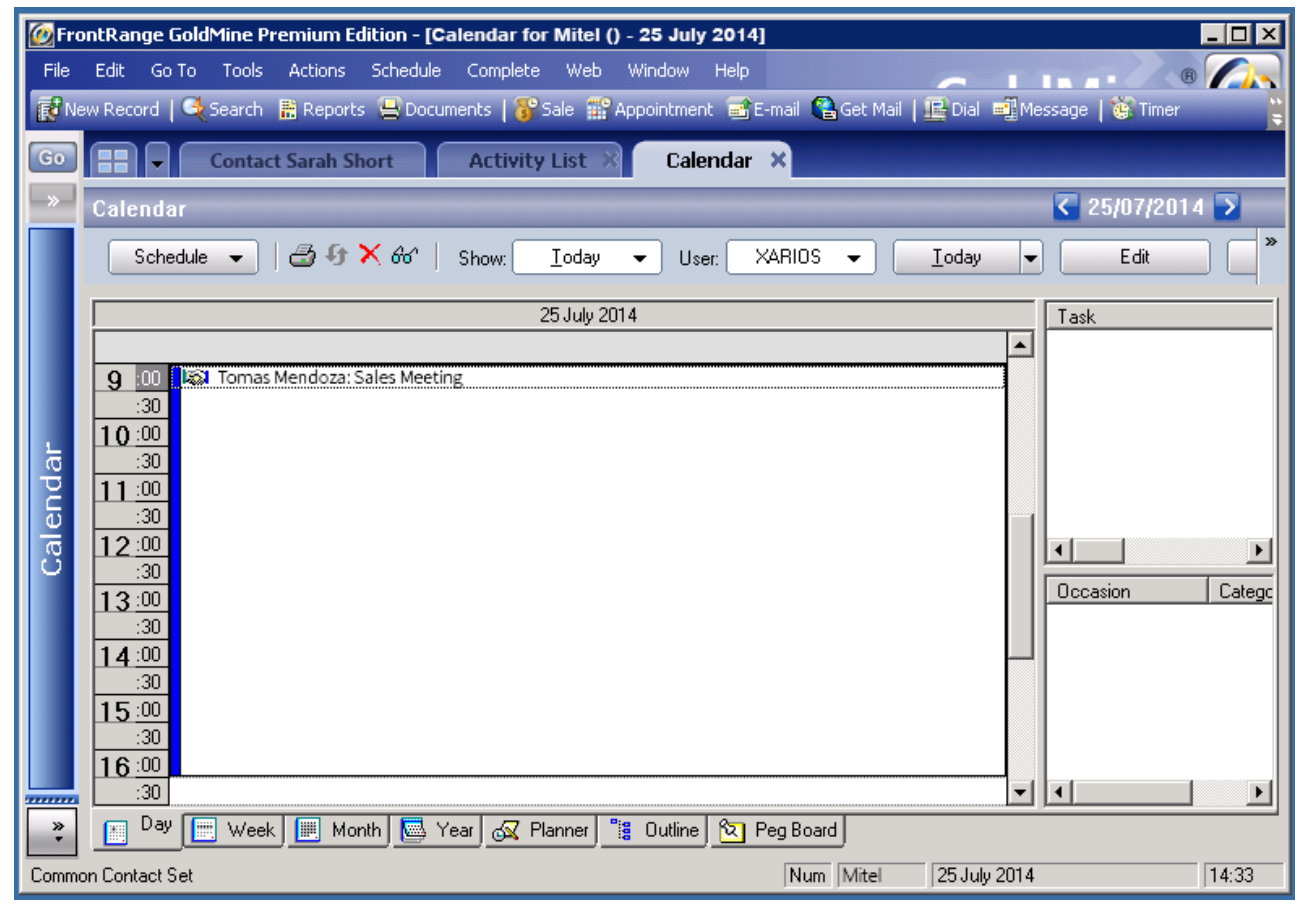

### Configuration

The integration needs to be configured for the correct version of Goldmine that is running. From the *Version* tab select the relevant entry from the drop down list.

| GoldMine |                             |
|----------|-----------------------------|
| Settings | Fields                      |
| Versic   | on Goldmine v2013.1 (SQL) 🗸 |